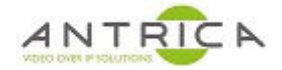

# ANT-35000 encoder default setup after reset.

# Contents

| ANT-35000 encoder default setup after reset | 1    |
|---------------------------------------------|------|
| Överview                                    | 1    |
| Document info                               | 1    |
| 1. Setup – from reset                       | 2    |
| 1.1. Reset                                  | 2    |
| 1.2. Set IP address                         | 2    |
| 1.2.1. Using True Manager                   | 2    |
| 1.3. Setup ANT-35000                        | 5    |
| 2. To view the Video                        | 7    |
| 2.1. Web interface                          | 7    |
| 2.2. Software decoder - VLC                 | 7    |
| 2.2.1. VLC - information about video        | 8    |
| 3. ONVIF profiles                           | 9    |
| 3.1. Encoder setup                          | 9    |
| 3.2. View ONVIF profiles of a device        | 9    |
| 3.3. ONVIF Profile information              | . 11 |
| 3.4. View video through ONVIF               | . 12 |
|                                             |      |

# **Overview**

This document is how to:

- 1. reset the encoder and set it up, with minimal changes to the settings
- 2. view video the RTSP video using VLC.
- 3. create ONVIF profiles and view them with the ONIVF Device Manager tool

For further help and advice please contact Antrica on: Email: <u>support@antrica.com</u> Phone: +44 1628 626098 ext 3

# **Document info**

| Version | date      | author  | Comments                                   |
|---------|-----------|---------|--------------------------------------------|
| 0.1     | 17-Dec-20 | David M | Initial release – True Manager v2.0.1.11   |
| 0.2     | 18-Dec-20 | David M | Added ONVIF profiles and ODM 2.2.250 usage |
| 0.3     | 10-Sep-21 | David M | Correct Dropbox links                      |

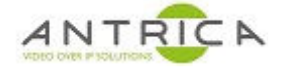

# **1.** Setup – from reset

#### 1.1. Reset

Navigated to the Upgrade&Reboot web page and click the "Factory Reset" button, as indicated in Figure 1, below. Accept the pop-up message to allow the encoder to be reset.

Figure 1 : System -> Upgrade&Reboot page

|                                 |   |                                          | Live             |
|---------------------------------|---|------------------------------------------|------------------|
| 5 Video&Audio                   | + | Firmware                                 |                  |
| 📑 Image                         | + | Version V3.012B01_T913                   |                  |
| Setwork                         | + | Upgrade Browse                           | Firmware Upgrade |
| Event                           | + |                                          |                  |
| Record                          | + | Config Backup&Restore                    |                  |
| 🔜 Device                        | + | Backup                                   | Config Backup    |
| 📩 PTZ                           | + | Restore Browse                           | Config Restore   |
| & User                          | + |                                          | Coning Restore   |
| 🍖 System                        | - | Reboot                                   |                  |
| <ul> <li>Information</li> </ul> |   |                                          | Reboot           |
| Upgrade&Reboot                  |   |                                          |                  |
| - Time                          |   | Factory Reset                            |                  |
| • OSD                           |   | Exclusions Item Network Preset User List | Factory Reset    |

## **1.2.** Set IP address

The IP address needs changing to match your network. You can either access the default IP address of 192.168.10.100 or use True Manager to change the IP address to match you network settings.

#### 1.2.1. Using True Manager

Download True Manager – a Windows based Application to discover and alter IP addresses of the ANT-35000 encoder and ANT-36000 decoders, on the network, even across subnets.

Direct link <u>https://www.dropbox.com/sh/z0s020soy9sel5n/AACbohnEDugCg8poSBU3cZhTa?dl=0</u>

Via website : <u>https://antrica.com/</u> -> Downloads -> Software -> Under "Encoders" either

ANT-35000H HDMI Input ONVIF 1080P60 H.264 HD Video Encoder

ANT-35000A HDMI, HD-SDI & CVBS Input ONVIF 1080P60 H.264 HD Video Encoder

Dropbox window opens -> TrueManager\_v2.0.1.11 -> download "TrueManager\_v2.0.1.11.exe"

Run the executable file, and accept any security messages to allow the program to run.

Select language – English

Then the program opens. From the top menu selected "server" -> "IP discovery" as shown in Figure 2, below.

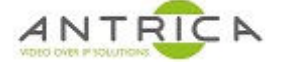

#### Figure 2 : True Manager

| 🔞 True Mana | ger-unlimited (ver 2.0.1.11)       |          |                | -           | $\times$ |
|-------------|------------------------------------|----------|----------------|-------------|----------|
| File Group  | Server Tools View Help             |          |                |             |          |
| Group       | IP discovery                       | Settings |                |             |          |
| True Mana   | Add device<br>Add multiple devices | Name     | IP/Domain name | Mac address | Mode     |
|             | Remove device                      |          |                |             |          |
|             | Remove all devices                 |          |                |             |          |
|             | Modify device information          |          |                |             |          |
|             | Web setup page of device           |          |                |             |          |
|             | Web viewer of device               |          |                |             | -        |
|             | Popup viewer of device             |          |                |             |          |
|             | Setup device                       |          |                |             |          |
|             | Send http api                      |          |                |             |          |
|             | Change mac address                 |          |                |             |          |
|             | IVS license                        |          |                |             |          |
|             | IVS license (Hisilicon)            |          |                |             |          |
|             | PTZ firmware                       |          |                |             |          |
|             | Change password of device(s)       |          |                |             | >        |
|             | Change name of device              |          |                |             |          |

A new window opens, as shown in Figure 3, below, and the network is scanned for certain Antrica products. These products are then listed.

Figure 3 : True Manager – after IP discovery

| 6 L               |                   |           |           |            | -           |                 |                       | Filter         |         |                      |
|-------------------|-------------------|-----------|-----------|------------|-------------|-----------------|-----------------------|----------------|---------|----------------------|
| Select all        |                   |           |           |            |             |                 | Mac Search            | Mode           |         | None                 |
| address           | Mac address       | Base port | Http port | IP mode    | Model       | Firmware        | Mac collision         | IP address     |         |                      |
| 127.0.0.1         | 79:D0:E0:BC:70:FB | 2222      | 80        | Fixed IP   | RESPTEST    |                 | A STATE OF A STATE OF | Mask           |         | 192 . 168 . 10 . 0   |
| 192, 168, 0, 130  | 00:1C:63:82:11:08 | 2222      | 80        | Fixed IP   | TN-B230LSLX | V3.706R01 T100  |                       |                |         |                      |
| 192, 168, 0, 131  | 00:1C:63:B3:4D:20 | 2222      | 80        | Fixed IP   | ANT-35000H1 | V3.012B01 T913  |                       |                |         |                      |
| 192, 168.0, 133   | 00:1C:63:BE:0D:19 | 2222      | 80        | Fixed IP   | ANT-36000   | V4.912B03 T913  |                       | Range          | From    | 192 . 168 . 10 . 1   |
| 192, 168, 0, 137  | 00:1C:63:8F:00:89 | 2222      | 80        | Fixed IP   | ANT-38500   | V11.011B04 T913 |                       |                |         |                      |
| 192, 168, 0, 44   | 00:1C:63:8E:06:92 | 2222      | 80        | Fixed IP   | ANT-36000   | V4.012B03 T913  |                       |                | To      | 192 . 168 . 10 . 255 |
| 192, 168, 0, 99   | 00:1C:63:B3:4B:6E | 2222      | 80        | Fixed IP   | ANT-35000   | V3.907R01 T913  |                       |                |         | 2                    |
| 192, 168, 10, 100 | 00:1C:63:B3:0E:DB | 2222      | 80        | Fixed IP   | ANT-35000   | V3.012B01 T913  |                       | Mac address    |         |                      |
| 102.100.101.100   | 00110100100100100 | LLLL      |           | T INCLU IN |             | 101012001_1010  |                       | Obtanle        |         | 00.10.02.8.8.8       |
|                   |                   |           |           |            |             |                 |                       | U Midsk        |         | 00.10.00             |
|                   |                   |           |           |            |             |                 |                       |                |         |                      |
|                   |                   |           |           |            |             |                 |                       | Range          | From    | 00:1C:63:00:00:00    |
|                   |                   |           |           |            |             |                 |                       |                |         |                      |
|                   |                   |           |           |            |             |                 |                       |                | То      | 00:1C:63:FF:FF:FF    |
|                   |                   |           |           |            |             |                 |                       |                |         |                      |
|                   |                   |           |           |            |             |                 |                       | Option         |         |                      |
|                   |                   |           |           |            |             |                 |                       | Sorting option |         |                      |
|                   |                   |           |           |            |             |                 |                       | TD address     |         |                      |
|                   |                   |           |           |            |             |                 |                       | IF duuless     |         | ~                    |
|                   |                   |           |           |            |             |                 |                       | Handling dupli | cate ma | ac address           |
|                   |                   |           |           |            |             |                 |                       |                |         | _                    |
|                   |                   |           |           |            |             |                 |                       | O Notify Al    | ways    | Notify once          |
|                   |                   |           |           |            |             |                 |                       | O Don't not    | ifv     |                      |
|                   |                   |           |           |            |             |                 |                       | Oborreno       | ur y    |                      |
|                   |                   |           |           |            |             |                 |                       |                |         |                      |
|                   |                   |           |           |            |             |                 |                       |                |         |                      |
|                   |                   |           |           |            |             |                 |                       |                |         | Discovery            |
|                   |                   |           |           |            |             |                 |                       |                |         |                      |
|                   |                   |           |           |            |             |                 |                       |                |         | Add device           |
|                   |                   |           |           |            |             |                 |                       |                |         | Hud devide           |
|                   |                   |           |           |            |             |                 |                       |                |         |                      |
|                   |                   |           |           |            |             |                 |                       |                |         | Ip change            |
|                   |                   |           |           |            |             |                 |                       |                |         |                      |
|                   |                   |           |           |            |             |                 |                       |                |         |                      |

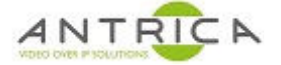

Select your encoder and the click "Ip change" and a small popup windows opens, as shown in Figure 4, below.

| Figure 4 : 1 | True Manager | - Change Il | P address |
|--------------|--------------|-------------|-----------|
|--------------|--------------|-------------|-----------|

|                |                   |           |           |             |                 |              |               | Filter             |                |
|----------------|-------------------|-----------|-----------|-------------|-----------------|--------------|---------------|--------------------|----------------|
| Select all     |                   |           |           |             |                 |              | Mac Search    | Mode               | None           |
| IP address     | Mac address       | Base port | Http port | IP mode     | Model           | Firmware     | Mac collision | IP address         |                |
| 127.0.0.1      | 79:D0:E0:BC:70:FB | 2222      | 80        | Fixed IP    | RESPTEST        |              |               | Mask               | 192 . 168 .    |
| 192.168.0.130  | 00:1C:63:B2:11:0B | 2222      | 80        | Fixed IP    | TN-B230LSLX     | V3.706R01 T1 | 00            |                    |                |
| 192.168.0.131  | 00:1C:63:B3:4D:20 | 2222      | 80        | Fixed IP    | ANT-35000H1     | V3.012B01_T9 | 13            |                    |                |
| 192.168.0.133  | 00:1C:63:BE:0D:19 | 2222      | 80        | Fixed IP    | ANT-36000       | V4.912B03_T9 | 13            | Range From         | 192 . 168 .    |
| 192.168.0.137  | 00:1C:63:BF:00:89 | 2222      | 80        | Fixed IP    | ANT-38500       | V11.011B04_T | 913           |                    |                |
| 192.168.0.44   | 00:1C:63:BE:06:92 | 2222      | 80        | Fixed IP    | ANT-36000       | V4.012B03_T9 | 13            | To                 | 192 , 168 ,    |
| 192.168.0.99   | 00:1C:63:B3:4B:6E | 2222      | 80        | Fixed IP    | ANT-35000       | V3.907R01_T9 | 13            | Mac address        |                |
| 192.168.10.100 | 00:1C:63:B3:0E:DB | 2222      | 80        | Fixed IP    | ANT-35000       | V3.012B01_T9 | 13            | Mac audi ess       |                |
| ~              |                   |           |           |             |                 |              |               | Mask               | 00:10:63:      |
|                |                   |           | Ip cha    | nge         |                 | ×            |               | () Phone           |                |
|                |                   |           |           |             |                 |              |               |                    |                |
|                |                   |           |           | IP mode     | Eived TP        | ~            |               | ORange From        | 00:1C:63:00    |
|                |                   |           |           | I HIOUC     |                 |              |               | -                  |                |
|                |                   |           |           | -           | 192 168 10      | 100          |               | 10                 | 00:1C:63:FF    |
|                |                   |           |           | IP address  | 102 1 100 1 10  | . 100        |               |                    |                |
|                |                   |           |           |             | 255 255 255     | 0            |               | Option             |                |
|                |                   |           |           | Subnet mask | 235 . 235 . 235 |              |               | Sorting option     |                |
|                |                   |           |           |             |                 |              |               | IP address         |                |
|                |                   |           |           | Gateway     | 192 . 168 . 10  | . 1          |               |                    |                |
|                |                   |           |           |             |                 |              |               | Handling duplicate | mac address    |
|                |                   |           |           | Base port   | 2222            |              |               | ON-RE. Always      | (a) Notifician |
|                |                   |           | _         |             |                 |              |               |                    | Noury on       |
|                |                   |           |           | Http port   | 80              |              |               | O Don't notify     |                |
|                |                   |           |           |             |                 |              |               |                    |                |
|                |                   |           |           | ID          | admin           | -            |               |                    |                |
|                |                   |           |           |             | [               |              |               |                    | Discourse      |
|                |                   |           |           | Password    | ••••            |              |               |                    | Discovery      |
|                |                   |           |           |             |                 |              |               |                    |                |
|                |                   |           |           | Char        | nge Close       |              |               |                    | Add device     |
|                |                   |           |           | -           |                 | -            |               |                    |                |
|                |                   |           |           |             |                 |              |               |                    | In change      |
|                |                   |           |           |             |                 |              |               |                    | the change     |

Change the IP detail to your requirement then click "Change". Ideally only change the IP address and Gateway. The encoders IP address has now been set as required. You can now close the "IP discovery" window and exit "True Manager".

Figure 5 : True Manager - set new IP address

| Fixed IP ~          |
|---------------------|
| 192 . 168 . 0 . 132 |
| 255 . 255 . 255 . 0 |
| 192 . 168 . þ . 1   |
| 2222                |
| 80                  |
| admin               |
| ••••                |
|                     |

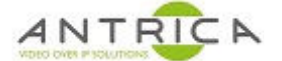

### 1.3. Setup ANT-35000

From the ANT-35000's web page, navigate to the setup -> Video&Audio -> Video, as shown in Figure 6, below.

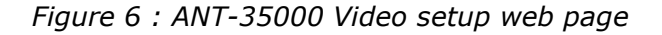

| Video&Audio                     | _ View                                                                                                    |
|---------------------------------|----------------------------------------------------------------------------------------------------|
| <ul> <li>Information</li> </ul> |                                                                                                    |
| • Video                         | HEAL                                                                                                    |
| - Audio                         | Constant -                                                                                                    |
| - Output                        |                                                                                                    |
| Image                           |                                                                                                    |
| Network                         |                                                                                                    |
| Event                           |                                                                                                    |
| Record                          |                                                                                                    |
| Device                          |                                                                                                    |
| PTZ                             |                                                                                                    |
| User                            | +                                                                                                    |
| System                          | +                                                                                                    |
|                                 | Performance Usage Rate 10%                                                                                                    |
|                                 | Performance Usage Rate 10%<br>Video                                                                                                    |
|                                 | Video Input Format Composite NTSC *                                                                                                    |
|                                 | Video  Input Format Composite NTSC * Deinterface Off *                                                                                                    |
|                                 | Video  Video  Input Format Composite NTSC                                                                                                    |
|                                 | Video       Input Format       Composite NTSC       Deinterface       Off       Video Input Auto Detect       Orf       Input Auto Detect                                                                                                    |
|                                 | Video       Input Format       Composite NTSC       Deinterface       Off       Video Input Auto Detect       Orf       Video Input Auto Detect       Orf       Primary       Secondary#1       Secondary#3                                                                                                    |
|                                 | Video       Input Format       Composite NTSC       Deinterface       Off       Video Input Auto Delect       Orf       Video Input Auto Delect       Orf       Primary       Secondary#1       Secondary#3       Resolution       720x480                                                                                                    |
|                                 | Video       Input Format     Composite NTSC: *       Deinterface     Off       Video Input Auto Detect     Off       Video Input Auto Detect     Off       Primary     Secondary#1       Secondary#1     Secondary#3       Resolution     720x400       Framerate     30                                                                                                    |
|                                 | Video  Video  Input Formal Composite NTSC  Deinterface Off Video Input Auto Detect Off Video Input Auto Detect Off Primary Secondary#1 Secondary#2 Secondary#3  Resolution 720x400 Framerate S0 Preference CBR V                                                                                                    |
|                                 | Video  Video  Input Format Composite NTSC  Deinterlace Off Video  Primary Secondary#1 Secondary#2 Secondary#3  Primary Resolution 720x480   Framerate S0  Video Video Vi |
|                                 | Video  Video  Input Format Composite NTSC   Deinterlace Off Video  Input Auto Delect Off Video Input Auto Delect Off Video  Primary Secondary#1 Secondary#2 Secondary#3  Resolution 720x400  Framerate S0  Preference CBR  Cuality Economy Bitrate 4000 kbps (32 - 18384)                                                                                                    |
|                                 | Video  Video  Input Format Composite NTSC  Deinterface Of Video Input Auto Detect Tr Video Input Auto Detect  Primary Secondary#1 Secondary#2 Secondary#3  Resolution 720x480  Framerate S0  Preference CBR  Cuality Economy Bitrate 4000 kbps (32 - 18384) I-Frame Interval  30                                                                                                    |
|                                 | Video  Video  Input Format Composite NTSC  Deinterlace Of Video  Primery Secondary#1 Secondary#2 Secondary#3  Resolution 720x480  Framerale 30  Preference CBR  Cuality Economy  Bitrate 4000 kbps (32 - 18384)  I-Frame Interval  1284 Profile High Profile                                                                                                    |

Click the "Input Auto Detect", as indicated in Figure 6, above. New pop-up window will appear, as show Figure 7 and Figure 8, below. Figure 7 is for a ANT-35000H / H1 and Figure 8 is or a ANT-35000A / A1 with all its input's connected. In Figure 9, below, some of the input are not connected and the "unplugged" message is seen. Selected the required input, and this window will close.

#### If "Unplugged" is shown then the input has not been detected.

Investigation will need to be done by **you** to find the issue. It is likely to be an issue with the source, but in rare circumstances it has been an issue with the HDMI input chip. In these cases, the customer has damaged the HDMI input chip.

Figure 7 : ANT-35000H - input auto detect

| nput Auto Detect |              |         |        |
|------------------|--------------|---------|--------|
| HDMI             | HDMI 1080p60 |         |        |
|                  |              | Refresh | Cancel |

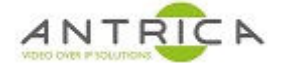

#### Figure 8 : ANT-35000A - input auto detect

| Input Auto Detect |                |         | ×      |
|-------------------|----------------|---------|--------|
| Composite         | Composite PAL  |         |        |
| HDMI              | HDMI 1080p60   |         |        |
| SDI               | HD-SDI 1080i50 |         |        |
|                   |                |         |        |
|                   |                | Refresh | Cancel |

Figure 9 : ANT-35000H - input auto detect – with missing inputs

| put Auto Detect |              |         |        |
|-----------------|--------------|---------|--------|
| Composite       | Unplugged    |         |        |
| HDMI            | HDMI 1080p60 |         |        |
| SDI             | Unplugged    |         |        |
|                 |              |         |        |
|                 |              | Pofrash | Cancol |

Form this example the HDMI was selected, as shown in Figure 10, below. From the "Resolution" setting a list of available resolutions is shown. In this example the maximum 1920x1080 will be selected, and then Apply clicked. **No other** setting should be changed, as the encoder is being setup with most parameters at their default values.

Figure 10 : ANT-35000 - available video resolution

| Video                       |                                   |                   |                   |
|-----------------------------|-----------------------------------|-------------------|-------------------|
| Input Format HDI            | MI 1080p60                        | w                 |                   |
| Video Input Auto Detect Off | 320x240<br>352x240                | w                 |                   |
|                             | 352x288<br>352x480                |                   | Input Auto Detect |
|                             | 352x576<br>640x360                |                   |                   |
| Primary Secondary#1 Sec     | 720x240                           | ndary#3           |                   |
| Resolution                  | 720x288<br>720x480                |                   |                   |
| Framerate                   | 720x576<br>768x432                |                   |                   |
| Preference                  | 960x540                           |                   |                   |
| Quality                     | 1024x768<br>1152X864<br>1280×720  |                   |                   |
| Bitrate                     | 1280x768                          | kbps (32 ~ 16384) |                   |
| I-Frame Interval            | 1280x360<br>1280x1024<br>1360x768 | 30                |                   |
| H.264 Profile               | 1440x900<br>1440x1080             |                   |                   |
|                             | 1600×900<br>1680×1050             |                   |                   |
|                             | 1920×1080                         |                   | Apply             |
|                             |                                   |                   | Арріу             |

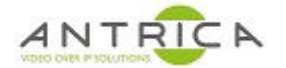

# 2. To view the Video

# 2.1. Web interface

If you are using Internet explorer to view the web interface and have accepted the ActiveX plug, the video should be seen, as shown in Figure 11, below.

Figure 11 : ANT-35000 – HDMI video seen in web page

| Comparison (%) (%) (%) (%) (%) (%) (%) (%) (%) (%) | mi • C Search                                                                                                    | □ ×<br>₽- ि☆⊕ |
|----------------------------------------------------|----------------------------------------------------------------------------------------------------|---------------|
| 🥙 Video Surveillance 🛛 🗙 📑                         |                                                                                                    |               |
| <u>Eile Edit View Favourites Tools H</u> elp       |                                                                                                    |               |
| Elle Edit View Favourites Tools Help               | <page-header><page-header><page-header><page-header><page-header><page-header></page-header></page-header></page-header></page-header></page-header></page-header> |               |
|                                                    | Performance Usage Rate 50%                                                                                                    |               |
|                                                    | · · · · · · · · · · · · · · · · · · ·                                                                                                    |               |
|                                                    | Video                                                                                                    |               |
|                                                    | Input Format HDMI 1080p60 v                                                                                                    | ~             |

## 2.2. Software decoder - VLC

To view the RTSP video, a software decoder like VLC can be used. Ensure the PC is on the same network as the ANT-35000 and can access the ANT-35000's web interface.

Open VLC -> Media -> "Open Network Stream" -> in the "Please enter a network URL:" box add

rtsp://admin:1234@192.168.0.132:554/video1

as show in Figure 12, below. The same URL can be added to most decoders to enable the stream to be viewed.

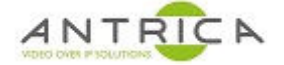

#### Figure 12 : VLC - RTSP URL

| 🛓 Open Media                                                                                                    | _      |     | $\times$ |
|----------------------------------------------------------------------------------------------------|--------|-----|----------|
| File So Disc Hetwork Capture Device                                                                                                    |        |     |          |
| Network Protocol                                                                                                    |        |     |          |
| Please enter a network URL:                                                                                                    |        |     |          |
| rtsp://admin:1234@192.168.0.132:554/video1                                                                                                    |        |     | $\sim$   |
| http://www.example.com/stream.avi<br>rtp://@:1234<br>mms://mms.examples.com/stream.asx<br>rtsp://server.example.org:8080/test.sdp<br>http://www.yourtube.com/watch?v=gg64x |        |     |          |
| Show more options                                                                                                    |        |     |          |
|                                                                                                    | Play - | Can | cel      |

### **2.2.1. VLC - information about video**

When the video is playing, to see information about the stream, from VLC top menu -> Tools -> "Codec Information" and popup windows will appear, as show in Figure 13, below.

The window contains the encoding algorithm (in the case h.264), resolution, frame rate and access URL. From the "Statistics" tab, the bitrate of the current video can be seen, as indicated in Figure 14, below

Figure 13: VLC - Current Media Information - Codec Information

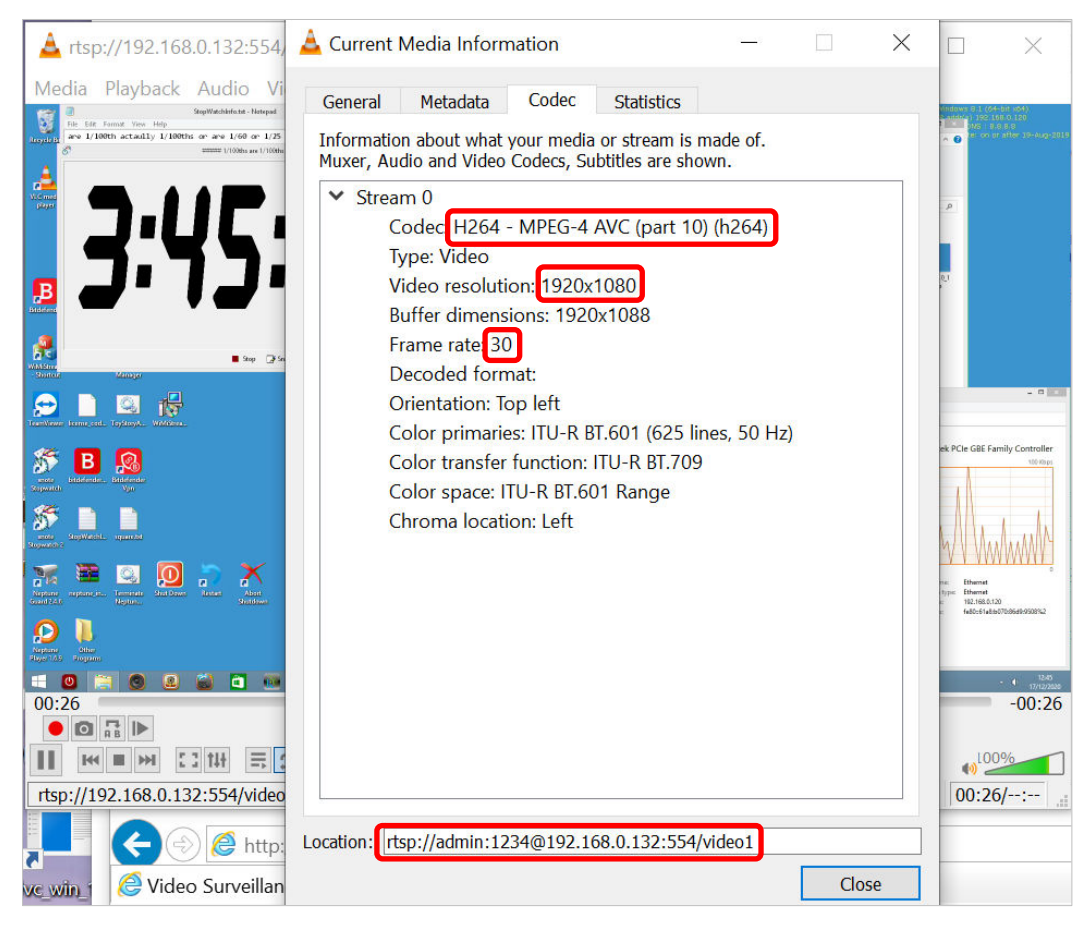

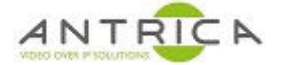

#### Figure 14 : VLC – Current Media Information - Statistics

| 📥 Current | Media Inform    | nation    |            | -   |           | >  |
|-----------|-----------------|-----------|------------|-----|-----------|----|
| General   | Metadata        | Codec     | Statistics |     |           |    |
| Current m | edia / stream s | tatistics |            |     |           |    |
| ✓ Audio   | c               |           |            |     |           |    |
| D         | ecoded          |           |            |     | 0 block   | S  |
| P         | layed           |           |            |     | 0 buffe   | rs |
| L         | ost             |           |            |     | 0 buffe   | rs |
| ✓ Video   | )               |           |            |     |           |    |
| D         | ecoded          |           |            | 88  | 327 block | S  |
| D         | isplayed        |           |            | 44  | 10 frame  | es |
| L L       | ost             |           |            |     | 10 frame  | es |
| ✓ Input   | /Read           |           |            |     |           |    |
| N         | 1edia data siz  | e         |            |     | 0 KiB     |    |
| > Ir      | nput bitrate    |           |            |     | 0 kb/s    |    |
| D         | emuxed data     | a size    |            | 530 | )26 KiB   |    |
| C         | ontent bitrat   | e         |            | 28  | 396 kb/s  | J  |
| D         | iscarded (co    | rupted)   |            |     | 1         |    |
| D         | ropped (disc    | ontinued) |            |     | 2         |    |

# **3. ONVIF profiles**

ONVIF is always enabled within the ANT-35000 series encoders. To confirm all the ONVIF profiles are valid, each profile would have to checked to confirm the details are mentioned in "3.3 ONVIF Profile information" below.

## **3.1.** Encoder setup

The encoder can be setup with up to 4 streams. In this example the stream details are shown in Table 1, below, however, your encoder configuration can be used. Each one of these streams will appear as an ONVIF profile. If only 3 streams are enabled then only 3 ONVIF profiles will be available. The caveat is that the ANT-35000 encoders will produce 2 profiles for each stream, one with audio and one without audio. The setup settings for these 4 streams are can be found on the web pages, shown in Figure 6 and Figure 10, above.

Table 1 : ANT-35000 setup for 4 streams

| Video       | Resolution | Framerate | Bitrate (kbps) | RTSP URL                                 |
|-------------|------------|-----------|----------------|------------------------------------------|
| Primary     | 1920x1080  | 30        | 1500           | rtsp://admin:1234@192.168.0.132/video1   |
| Secondary#1 | 1280x720   | 30        | 666            | rtsp://admin:1234@192.168.0.132/video1s1 |
| Secondary#2 | 720x576    | 25        | 300            | rtsp://admin:1234@192.168.0.132/video1s2 |
| Secondary#3 | 640x480    | 25        | 222            | rtsp://admin:1234@192.168.0.132/video1s3 |

## **3.2.** View ONVIF profiles of a device

To view the ONVIF profiles there is a free to downland and use tool called "ONVIF Device Manager v2.2.250", sometime abbreviated to ODM, available from <a href="https://sourceforge.net/projects/onvifdm/">https://sourceforge.net/projects/onvifdm/</a>

When the program is run, it will scan the network for device which may have ONVIF profiles, shown in Figure 15, below.

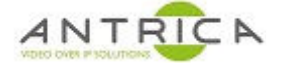

Add the username and password of the device you are going interrogate, and then click "Log in". For the ANT-35000 the default values are admin and 1234.

To find the device you can scroll down the list or start typing it's IP address in the IP address search field.

Once the encoder has been found, click on the "panel" to access the device. Once access there are multiple options, as shown in Figure 16, below.

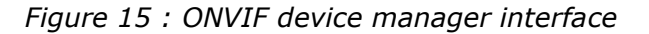

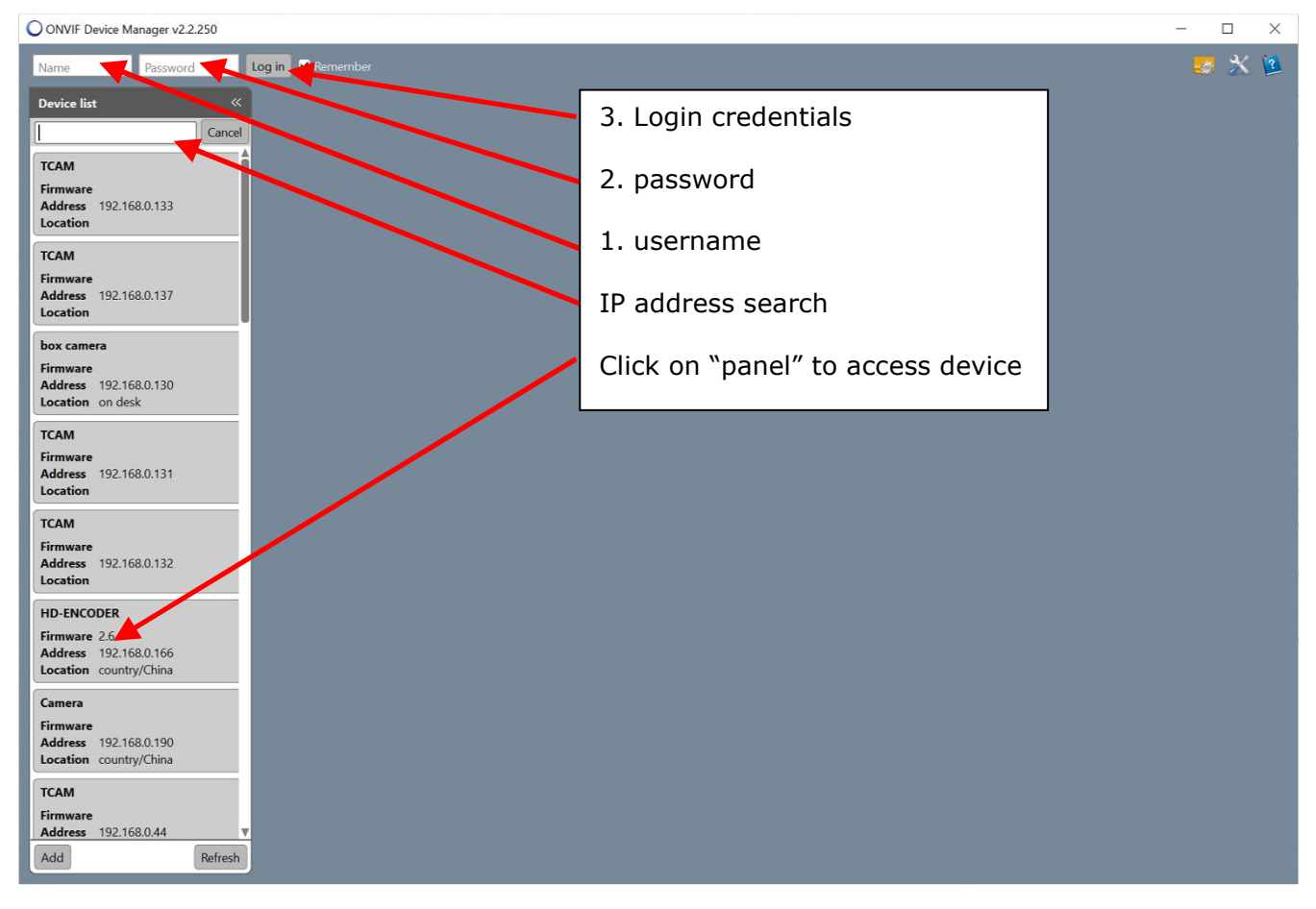

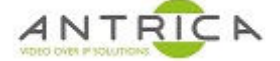

#### Figure 16 : ODM with encoder accessed

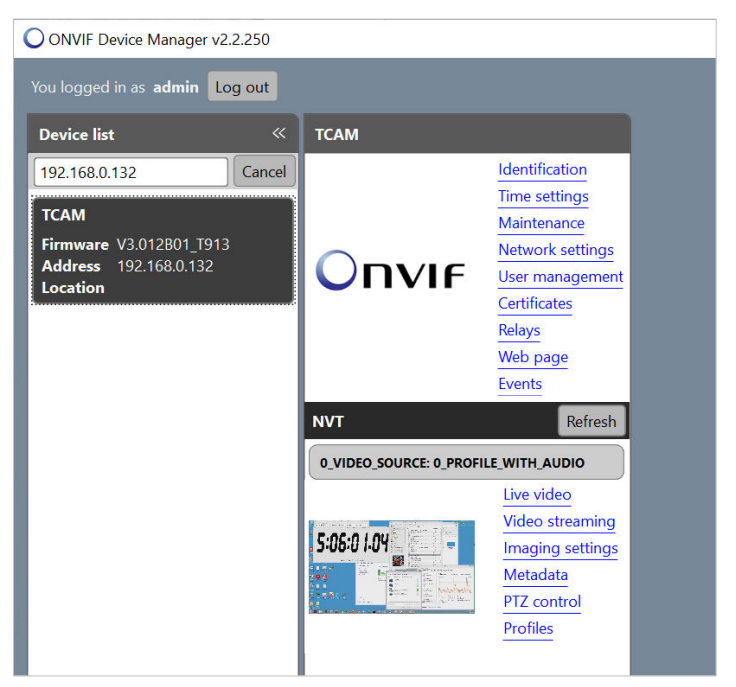

To view the ONVIF profiles, click on "Profiles" and all the ONVIF profiles will be listed, as shown in Figure 17, below.

Figure 17 : ODM - ONVIF profiles

| ONVIF Device Manager v2.2.250                                                                                                    |      |                                                                                                    |                                                                                                    |                                                                                                    |
|----------------------------------------------------------------------------------------------------|------|----------------------------------------------------------------------------------------------------|----------------------------------------------------------------------------------------------------|----------------------------------------------------------------------------------------------------|
| You logged in as admin Log out                                                                                                    |      |                                                                                                    |                                                                                                    |                                                                                                    |
| Device list 《                                                                                                    | тсам |                                                                                                    | Profiles                                                                                                    |                                                                                                    |
| 192.168.0.132         Cancel           TCAM         Firmware         V3.012B01_T913           Address         192.168.0.132         Location |      | Identification<br>Time settings<br>Maintenance<br>Network settings<br>User management<br>Certificates<br>Relays<br>Web page<br>Events | 0_PROFILE_WITH_AUDIO<br>1_PROFILE_WITH_AUDIO<br>2_PROFILE<br>3_PROFILE<br>4_PROFILE_WITH_AUDIO<br>5_PROFILE_WITH_AUDIO<br>6_PROFILE<br>7_PROFILE | Details :          Start view expanded         name:       0_PROFILE_WITH_AUDIO         token:       0_PROFILE_WITH_AUDIO         fixed:       True         Video Source Configuration:       0_VIDEO_SOURCE_CONFIG         Audio Source Configuration:       0_AUDIO_SOURCE_CONFIG         Video Encoder Configuration:       0_PRIMARY_VIDEO_ENCODER_CONFIG |
| O_VIDEO_SOURCE: 0_PROFILE_WITH_AUDIX<br>Live video<br>Video strea<br>Imaging se<br>Metadata<br>PTZ contro<br>Profiles                        |      | Live video<br>Video streaming<br>Imaging settings<br>Metadata<br>PTZ control<br>Profiles                                              | Create Delete Edit                                                                                                    | Audio Encoder Configuration: 0_AUDIO_ENCODER_CONFIG_PRIMARY     PTZ Configuration: PTZConfigurationToken1     Metadata Configuration: 0_METADATA_CONFIG  Select                                                                                                    |

## **3.3. ONVIF** Profile information

To examine a profile, select the profile name and then expand "Video Encoder Configuration", as indicated in Figure 18, below. From the example this image the code is h.264, resolution is 720x576, frame rate is 25 and bitrate is 300 kbps. These are same as those in Table 1, above.

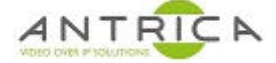

### Figure 18 : ODM - Profile video detail

| ONVIF Device Manager v2.2.250                                                                                                    |      |                                                                                                    |                                                                                                    |                                                                                                    |
|----------------------------------------------------------------------------------------------------|------|----------------------------------------------------------------------------------------------------|----------------------------------------------------------------------------------------------------|----------------------------------------------------------------------------------------------------|
| You logged in as admin Log out                                                                                                    |      |                                                                                                    |                                                                                                    |                                                                                                    |
| Device list 《                                                                                                    | тсам |                                                                                                    | Profiles                                                                                                    |                                                                                                    |
| 192.168.0.132       Cancel         TCAM       Firmware V3.012801_T913         Address       192.168.0.132         Location       Description |      | Identification<br>Time settings<br>Maintenance<br>Network settings<br>User management<br>Certificates<br>Relay<br>Web page<br>Events<br>Refresh<br>Live video<br>Video streaming<br>Imaging settings<br>Metadata<br>PTZ control<br>Profiles | O_PROFILE_WITH_AUDIO<br>1_PROFILE_WITH_AUDIO<br>2_PROFILE<br>4_PROFILE<br>4_PROFILE_WITH_AUDIO<br>5_PROFILE_WITH_AUDIO<br>6_PROFILE<br>7_PROFILE<br>3<br>Create Delete Edit | Details :<br>Start view expanded<br>name: 6_PROFILE<br>token: 6_PROFILE<br>fixed: True<br>✓ Video Source Configuration: 0_VIDEO_SOURCE_CONFIG<br>name: 2_SECONDARY2_VIDEO_ENCODER_CONFIG<br>token: 2_SECONDARY2_VIDEO_ENCODER_CONFIG<br>use count: 2<br>encoding: h264<br>resolution: 720x576<br>session timeout: PT1M<br>quality: 2<br>frame rate: 25<br>bitrate: 300<br>encoding intervat: 0<br>✓ PTZ Configuration: PTZConfigurationToken1<br>✓ Metadata Configuration: 0_METADATA_CONFIG<br>Select |

# 3.4. View video through ONVIF

To view this stream in ODM, click "Select", as indicated in Figure 18, above. The click "Live video", as indicated in Figure 19, below. The live video can be seen and the URL for that stream is displayed at the bottom of the page, as indication. In this example it is:

rtsp://192.168.0.132/video1s2.

The username, password and RTSP port of 554 are already setup and so are not displayed.

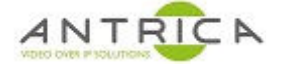

#### Figure 19 : ODM - Live video and RTSP URL

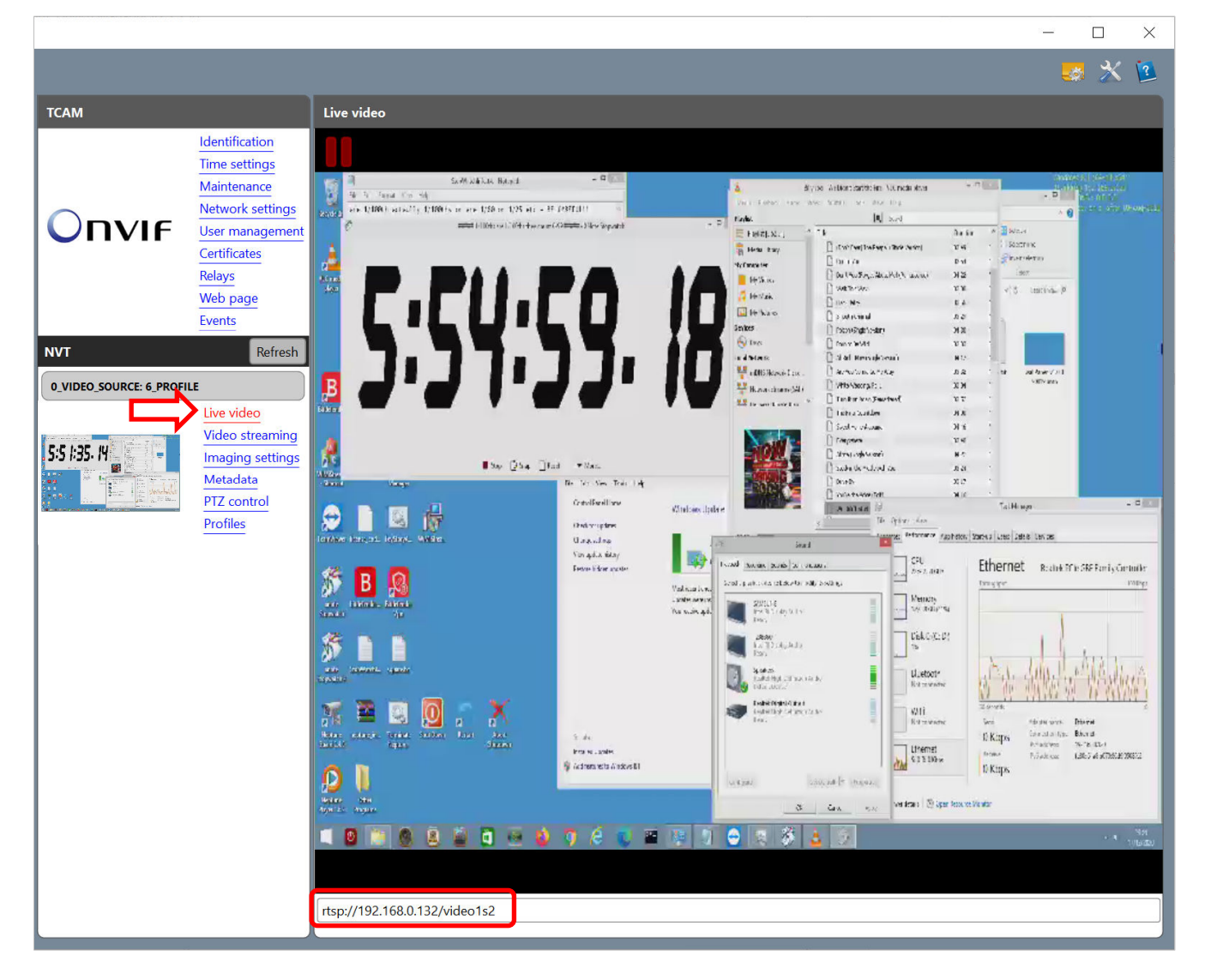

For all the uses of the ONVIF Device Manager tool please refer to on-line documentation, available from <u>https://wiki.synesis.ru/display/ODMDOC</u> (link is correct as of 17-Dec-20)